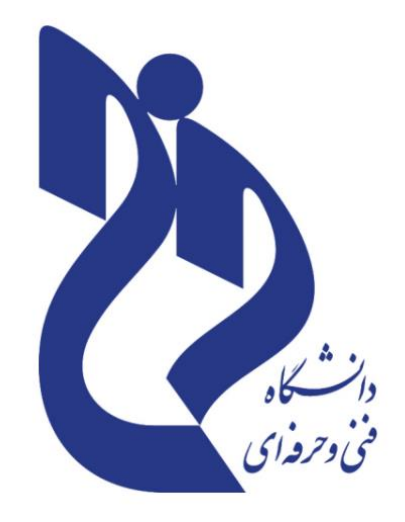

دانشکده فنی و حرفه ای حضرت زینب کبری (س)

آزمایشگاه نرم افزارهای اداری

مدرس:

صبا چھل امیران

۱۳۹۸

## ادامه Share Point :

در این قسمت به گزینه ای دست نزنید و بر روی Next کلیک کنید.

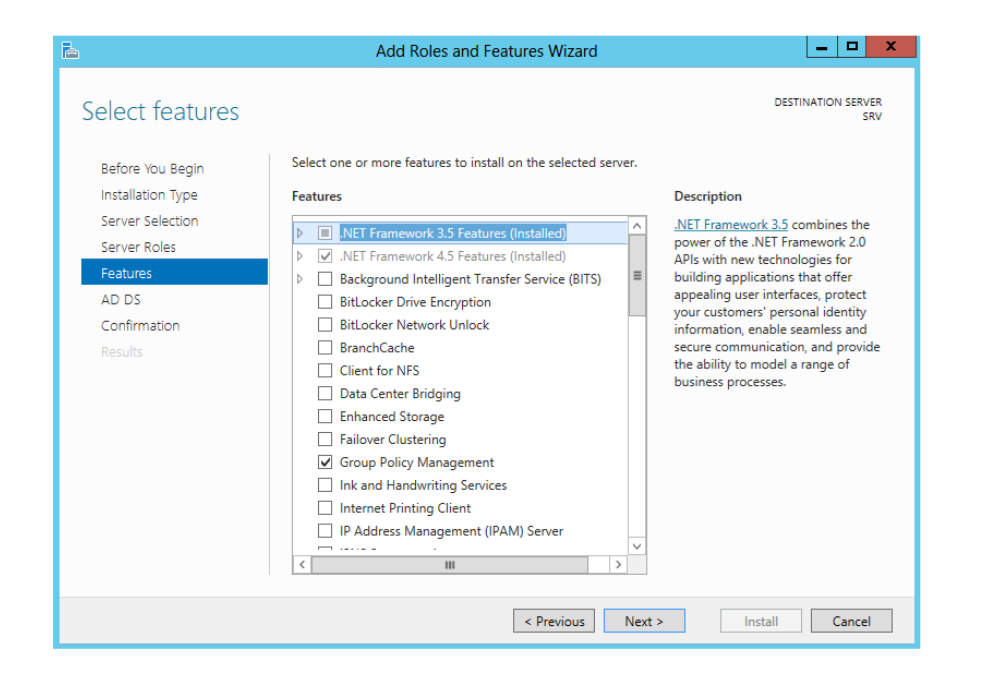

این قسمت درباره سرویس AD صحبت میکند و درباره نصب DNS سرور هم توضیح میدهد، بر روی Next کلیک کنید.

| 6                                                         | Add Roles and Features Wizard                                                                                                    |  |
|-----------------------------------------------------------|----------------------------------------------------------------------------------------------------|--|
| Active Directory I                                        | Domain Services (AD DS) stores information about users computers and other devices                                                                                                    |  |
| Before You Begin<br>Installation Type<br>Server Selection | on the network. AD DS helps administrators securely manage this information and facilitates resource<br>sharing and collaboration between users. AD DS is also required for directory-enabled applications<br>such as Microsoft Exchange Server and for other Windows Server technologies such as Group Policy.                             |  |
| Server Roles                                              | Things to note:                                                                                                    |  |
| AD DS                                                     | <ul> <li>To help ensure that users can still log on to the network in the case of a server outage, install a<br/>minimum of two domain controllers for a domain.</li> </ul>                                                                                                    |  |
| Confirmation<br>Results                                   | <ul> <li>AD DS requires a DNS server to be installed on the network. If you do not have a DNS server installed, you will be prompted to install the DNS Server role on this machine.</li> <li>Installing AD DS will also install the DFS Namespaces, DFS Replication, and File Replication services which are required by AD DS.</li> </ul> |  |
|                                                           | Learn more about AD DS                                                                                                    |  |
|                                                           | < Previous Next > Install Cancel                                                                                                    |  |

در این قسمت برای نصب سرویس Active Directory بر روی Install کلیک کنید.

| <b>b</b>                         | Add Roles and Features Wizard                                                                                                    | _                               |                  | x        |
|----------------------------------|----------------------------------------------------------------------------------------------------|---------------------------------|------------------|----------|
| Confirm installa                 | tion selections                                                                                                    | DESTINATIO                      | N SERV<br>SI     | ER<br>RV |
| Before You Begin                 | To install the following roles, role services, or features on selected server, click In-                                                                                                    | stall.                          |                  |          |
| Installation Type                | Restart the destination server automatically if required                                                                                                    |                                 |                  |          |
| Server Selection<br>Server Roles | Optional features (such as administration tools) might be displayed on this page<br>been selected automatically. If you do not want to install these optional features,<br>their check boxes.                                                 | because they<br>, click Previou | have<br>s to cle | ar:      |
|                                  | Active Directory Domain Services                                                                                                    |                                 |                  |          |
| Confirmation                     | Group Policy Management                                                                                                    |                                 |                  |          |
| Results                          | Remote Server Administration Tools<br>Role Administration Tools<br>AD DS and AD LDS Tools<br>Active Directory module for Windows PowerShell<br>AD DS Tools<br>Active Directory Administrative Center<br>AD DS Snap-Ins and Command-Line Tools |                                 |                  |          |
|                                  | Export configuration settings<br>Specify an alternate source path                                                                                                    |                                 |                  |          |
|                                  | < Previous Next > In                                                                                                    | istall                          | Cancel           |          |

بعد از اتمام نصب از شما تقاضا می کند که Domain Controller را به سرویس Active Promote this server to a domain معرفی کنید، برای این کار بر روی Directory

controller کلیک کنید، تا صفحه بعد ظاهر شود.

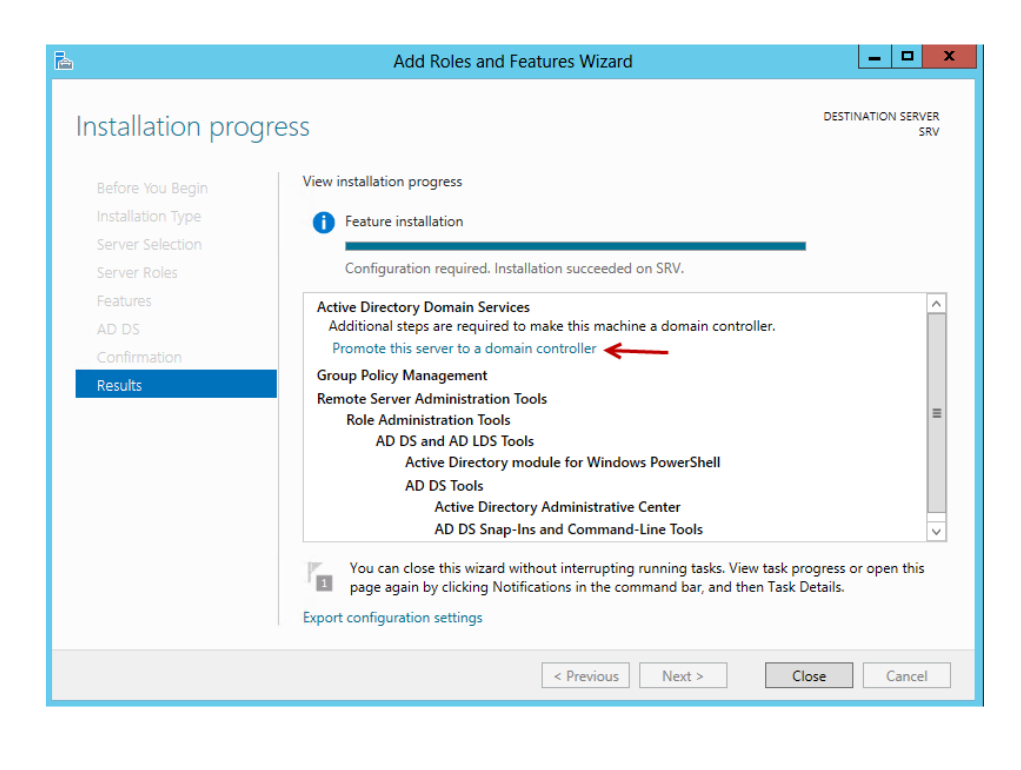

برای معرفی Domain جدید بر روی Add a new forest کلیک کنید و در قسمت مشخص شده نام Domain خود را وارد کنید.

| 2                                                                                                    | Active Directory Domain Services Configuration Wizard                                                                                                    | _ 🗆 X                |
|----------------------------------------------------------------------------------------------------|----------------------------------------------------------------------------------------------------|----------------------|
| Deployment Con                                                                                                    | figuration                                                                                                    | TARGET SERVER<br>SRV |
| Deployment Configuration<br>Domain Controller Options<br>Additional Options<br>Paths<br>Review Options<br>Prerequisites Check<br>Installation<br>Results | Select the deployment operation<br>Add a domain controller to an existing domain<br>Add a new domain to an existing forest<br>Add a new forest<br>Specify the domain information for this operation<br>Root domain name: |                      |
|                                                                                                    | More about deployment configurations                                                                                                    |                      |
|                                                                                                    | < Previous Next > Install                                                                                                    | Cancel               |

در این قسمت باید ویندوزهای سروری که به این سرور متصل می شود را مشخص کنید، که در اینجا ۲۰۱۲ را انتخاب می کنیم چون در سازمان ما سروری پائین تر از ۲۰۱۲ وجود ندارد،

| <b>B</b>                                                                                                    | Active Directory Domain Services Config                                                                                                    | uration Wizard 📃 🗖 🗙                        |
|----------------------------------------------------------------------------------------------------|----------------------------------------------------------------------------------------------------|---------------------------------------------|
| Domain Controlle                                                                                                    | r Options                                                                                                    | TARGET SERVER<br>SRV                        |
| Deployment Configuration<br>Domain Controller Options<br>DNS Options<br>Additional Options<br>Paths<br>Review Options<br>Prerequisites Check<br>Installation<br>Results | Select functional level of the new forest and roo<br>Forest functional level: Wind<br>Domain functional level: Wind<br>Specify domain controller capabilities<br>I Domain Name System (DNS) server<br>I Global Catalog (GC)<br>Read only domain controller (RODC)<br>Type the Directory Services Restore Mode (DSR<br>Password:<br>Confirm password: | ot domain<br>ows Server 2012    M) password |
|                                                                                                    | More about domain controller options                                                                                                    | 7                                           |
|                                                                                                    | < Previous                                                                                                    | Next > Install Cancel                       |

در قسمت DSRM یک رمز عبور به صورت پیچیده وارد کنید این رمز برای DSRM یک رمز عبور به صورت پیچیده وارد کنید این رمز برای DNS به کار می رود. بر روی Next کلیک کنید. در این قسمت به علت نصب نبودن سرویس هم نمی تواند Zone مربوطه را ایجاد کند .البته بعد از نصب Your کلیک کنید. نصب خواهد شد .بر روی Next کلیک کنید.

| <b>a</b>                                                                                                    | Active Directory Domain Services Configuration Wizard                                    |
|----------------------------------------------------------------------------------------------------|------------------------------------------------------------------------------------------|
| DNS Options                                                                                                    | TARGET SERVER<br>SRV                                                                     |
| A delegation for this DNS                                                                                                    | server cannot be created because the authoritative parent zone cannot be found Show more |
| Deployment Configuration<br>Domain Controller Options<br>DNS Options<br>Additional Options<br>Paths<br>Review Options<br>Prerequisites Check<br>Installation<br>Results | Specify DNS delegation options                                                           |
|                                                                                                    | More about DNS delegation           < Previous                                           |

در این قسمت نام Domain را که وارد کرده بودیم پذیرفته است، اگر این نام از قبل وجود داشت، به شما پیغام خطا می دهد، البته اگر به اینترنت متصل باشید و اگر نامی که وارد کردید در سرورهای جهانی وجود داشته باشد به شما Error خواهد داد . بر روی Next کلیک کنید.

| ř.                                                                                         | Active Directory Domain Services Configuration Wizard                                              | _ 🗆 X                |
|--------------------------------------------------------------------------------------------|----------------------------------------------------------------------------------------------------|----------------------|
| Additional Option                                                                          | S                                                                                                  | TARGET SERVER<br>SRV |
| Deployment Configuration<br>Domain Controller Options<br>DNS Options<br>Additional Options | Verify the NetBIOS name assigned to the domain and change it if necessary The NetBIOS domain name: |                      |
| Paths<br>Review Options<br>Prerequisites Check                                             |                                                                                                    |                      |
| Installation<br>Results                                                                    |                                                                                                    |                      |
|                                                                                            |                                                                                                    |                      |
|                                                                                            | More about additional options                                                                      |                      |
|                                                                                            | < Previous Next > Install                                                                          | Cancel               |

این قسمت مربوط به پوشه های Database , SYSVOL , log Files میباشد، که میتوانید محل ذخیره سازی آنها را تغییر دهید. بر روی Next کلیک کنید.

| <b>B</b>                                                                  | Active Directory Domain Services C                                                                    | onfiguration Wizard   | _ <b>D</b> X         |
|---------------------------------------------------------------------------|----------------------------------------------------------------------------------------------------|-----------------------|----------------------|
| Paths                                                                     |                                                                                                    |                       | TARGET SERVER<br>SRV |
| Deployment Configuration<br>Domain Controller Options                     | Specify the location of the AD DS database, log files, and SYSVOL<br>Database folder: C:\Windows\NTDS |                       |                      |
| Additional Options                                                        | Log files folder:                                                                                     | C:\Windows\NTDS       |                      |
| Paths                                                                     | SYSVOL folder:                                                                                        | C:\Windows\SYSVOL     |                      |
| Paths<br>Review Options<br>Prerequisites Check<br>Installation<br>Results |                                                                                                    |                       |                      |
|                                                                           | More about Active Directory paths                                                                     |                       |                      |
|                                                                           | < Pre                                                                                                 | evious Next > Install | Cancel               |

در این قسمت لیست کلی اطلاعات وارده شما را نمایش میدهد .بر رویNext کلیک کنید.

| <b>B</b>                  | Active Directory Domain Services Configuration Wizard                                                          |
|---------------------------|----------------------------------------------------------------------------------------------------|
| Review Options            | TARGET SERVER<br>SRV                                                                                           |
| Deployment Configuration  | Review your selections:                                                                                        |
| Domain Controller Options | Configure this server as the first Active Directory domain controller in a new forest.                         |
| DNS Options               | The new domain name is "3isco.ir". This is also the name of the new forest.                                    |
| Additional Options        | The NetBIOS name of the domain: 3ISCO                                                                          |
| Paths                     | Erent Eventional Louis Mindows Server 2012                                                                     |
| Review Options            | Porest Punctional Level: Windows Server 2012                                                                   |
| Prerequisites Check       | Domain Functional Level: Windows Server 2012                                                                   |
| Installation              | Additional Options:                                                                                            |
| Results                   | Global catalog: Yes                                                                                            |
|                           | DNS Server: Yes                                                                                                |
|                           | Create DNS Delegation: No v                                                                                    |
|                           | These settings can be exported to a Windows PowerShell script to automate additional installations View script |
|                           | More about installation options                                                                                |
|                           | < Previous Next > Install Cancel                                                                               |

در این قسمت سیستم شما بررسی میشود، اگر مشکلی از نظر نرمافزاری نداشته باشد به شما اجازه نصب را خواهد داد، البته اخطار هایی هم میدهد و آن هم به خاطر نصب نبودن DNS Server میباشد که زیاد هم مهم نیست، بر روی Install کلیک کنید.

| Þ                        |                                                       | Active Directory Domain Services Configuration Wizard                                                                                                    |  |  |
|--------------------------|-------------------------------------------------------|----------------------------------------------------------------------------------------------------|--|--|
| F                        | Prerequisites Check TARGET SERVER                     |                                                                                                    |  |  |
|                          | All prerequisite checks pass                          | ed successfully. Click 'Install' to begin installation. Show more                                                                                                    |  |  |
| 1                        | Deployment Configuration<br>Domain Controller Options | Prerequisites need to be validated before Active Directory Domain Services is installed on this<br>computer                                                                                                    |  |  |
|                          | DNS Options                                           | Rerun prerequisites check                                                                                                    |  |  |
|                          | Additional Options                                    |                                                                                                    |  |  |
|                          | Paths                                                 | View results     Constantly apportants when establishing security channel sessions                                                                                                    |  |  |
|                          | Review Options                                        |                                                                                                    |  |  |
|                          | Prerequisites Check                                   | For more information about this setting, see Knowledge Base article 942564 (http://                                                                                                    |  |  |
|                          | Installation<br>Results                               | A delegation for this DNS server cannot be created because the authoritative parent<br>zone cannot be found or it does not run Windows DNS server. If you are integrating<br>with an existing DNS infrastructure, you should manually create a delegation to this<br>DNS server in the parent zone to ensure reliable name resolution from outside the<br>domain "3isco.ir". Otherwise, no action is required. |  |  |
|                          |                                                       | Prerequisites Check Completed                                                                                                    |  |  |
|                          |                                                       | All prerequisite checks passed successfully. Click 'Install' to begin installation.                                                                                                    |  |  |
|                          |                                                       | m  m  m  m  m  m  m  m  m  m  m  m  m                                                                                                    |  |  |
| More about prerequisites |                                                       |                                                                                                    |  |  |
|                          |                                                       | < Previous Next > Install Cancel                                                                                                    |  |  |

بعد از نصب، سیستم به صورت خودکار Restart میشود، اگر نشد شما به صورت دستی Restart کنید، بعد از Restart شدن با نام کاربری administrator و رمز عبور وارد دومین می شویم.

| E | \Administrator |
|---|----------------|
|   |                |
|   |                |
|   |                |